# Nyaralási képek szerkesztése XnViewMP-vel

### PCLinuxOS Magazine - 2016. július

#### Írta: Meemaw

Szóval, magunkkal cipeltük a PCLinuxOS a szabadságra és most van egy zsák fényképünk a szabadságról. GIMP-pel szerkeszthetjük, de néha túl sok, amit a GIMP ad. Ne érts félre, szeretem a GIMP-et és mindig használom, de néha egyszerűen csak vágni és átméretezni akarom a képeket és nem kell az összes csodás opció, amivel a GIMP rendelkezik. Ekkor nyitom meg az XnViewMP-t és használom. Az XnViewMP a PCLinuxOS tárolóban megtalálható.

Az XnViewMP-t több éve használom. Még be is mutattam a fotónézőkről és -szerkesztőkről szóló sorozatomban, ami a 2011 **májusi** magazinban indult. Az XnViewMP-ra szeptemberig nem került sor, de csak azért, mert az alap képességűektől kezdve dolgoztam fel a teljes tudású nézegetőkig.

Most, hogy már sokkal jobban ismerem, tudok néhány olyan dolgot mutatni, ami 2011-ben nem. Bármikor megnyithatsz egy képet az XnViewMP-vel, jobb egérkattintással és a Megnyitás ezzel ... és XnViewMP-t kiválasztva. Természetesen, az mindig a Grafika menüben lesz és onnan is el lehet indítani.

Amit megfigyelhetsz vel kapcsolatban, hogy az ablak tartalma változó attól függően, hogy egyetlen képet nyitsz meg, vagy éppen böngészel. A böngésző kialakítás is eltérő lehet, mint ami nálam van, mivel minden tetszés szerint beállítható. Először nyissunk meg egyetlen képet.

Az ablak tetején egy választó fület láthatsz, ami a fájlod nevét mutatja. A programod lehetővé teszi, hogy több képet nyiss meg egy időben és a fülekkel könnyen váltogathatsz közöttük. Az eszközsáv a fülek-rész alatt található és általad kiválasztott elemekkel tetszés szerint alakítható. Az én eszköz-

 ●
 XnViewMP [Temperature30.png]

 ■ Temperature30.png
 ●

 E38 Sperkextes Netzet Kep Extracts Supp
 ●

 ●
 ●
 ●

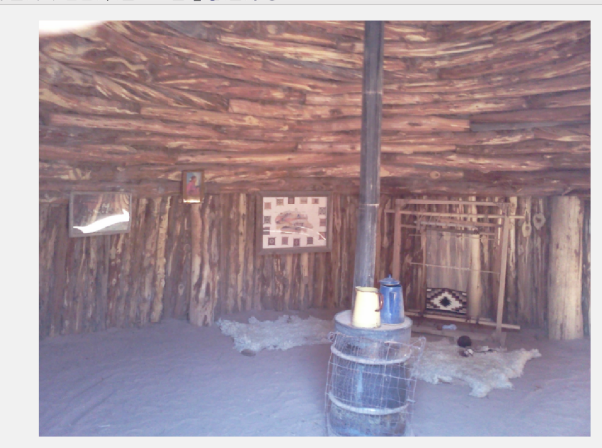

rature30.png 737.97 Kilobájt 768x579x32 (1.33) 10.67x8.04 inches 142% X:595, Y:342

soromban a következő ikonok vannak: Böngészés, Mentés, Nyomtatás, Nagyítás, 100%, Kicsinvítés, Visszavon, Újból, Rács mutatása, Előző kép, Következő kép, Szín javítása, Forgatás balra 90°, Forgatás jobbra90°, Vágás, Átméretezés, Kép tulajdonságai, Diabemutató. Teljes képernyő, Beállítások és Néviegy. Mindezen ikonok átrendezhetőek és adhatsz hozzá, illetve szükségteleneket elveheted az eszközsávból.

Az ablak alján van néhány fontos információ. Az első szám (36/463) mondja meg, hogy hanyadik elem a könyvtár összes elem közül. Minden fájlkezelőm bertürenedben rendez, ezért itt is azt szeretném, hogy úgy legyen. Elrendezheted a böngésző ablakban. Szintén látható a fájl neve, mérete, képméret, nyomtatási méret (gondolom), a képnagyítás mértéke és az egérmutató koordinátái, Jobbra lent, ismét a nagyítás mértéke, de itt állítani is lehet és a kép látható területét mozgathatod, ha akarod.

Nézzünk néhány szerkesztési faladatot, mivel ezért vagyunk itt. Mivel szokásos feladatok (vágás és átméretezés) az eszközsávban vannak, nem túl sűrűn fordulok máshová, de te esetleg szívesen megismernéd a **Kép** menüt is. Itt található az összes szerkesztőeszköz. Valószínűleg a legtöbbet a **Kép**  $\rightarrow$  **Beállít** menüt fogod használni, de mindenképpen nézd meg a többi almenüt is, arra az esetre, ha esetleg sürgősen a szépia színeket kellene különleges effektusként alkalmazni egy képen (egyébként a **Kép**  $\rightarrow$  **Térkép** alatt van).

A **Kép** → **Beállít** menüben található a Kép változtatása (képjavítás), minthogy rendszeresen használom, kiraktam az eszközsávba. A Kép változtatása sok olyan eszközt tartalmaz, mint amilyeneket a többi

képszerkesztő. A menüben még láthatsz egy **Szintek...** elemet is, amivel a GIMP-ben már foglalkoztunk. Használjuk először a Kép változtatása-t.

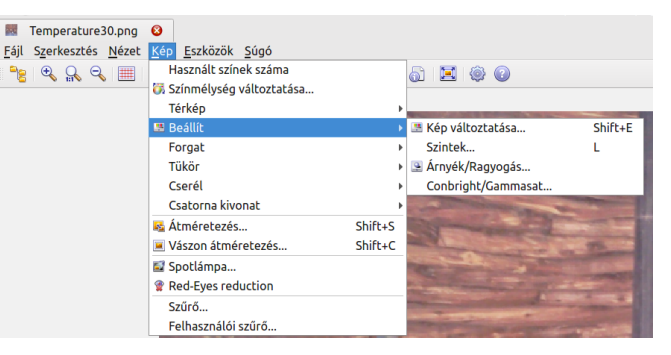

A fényképem egy indián kunyhóról (hogan) készült Bluff-ban, UT Fort múzeumban. Gondolom, egy kicsit tompa (mivel a házban sötét volt, amikor a fotót lekaptam). Egy kicsit világosíthatunk rajta. Kép változtatása-t választva ez az ablak jön fel (következő oldal, balra fent):

#### Nyaralási képek szerkesztése XnViewMP-vel

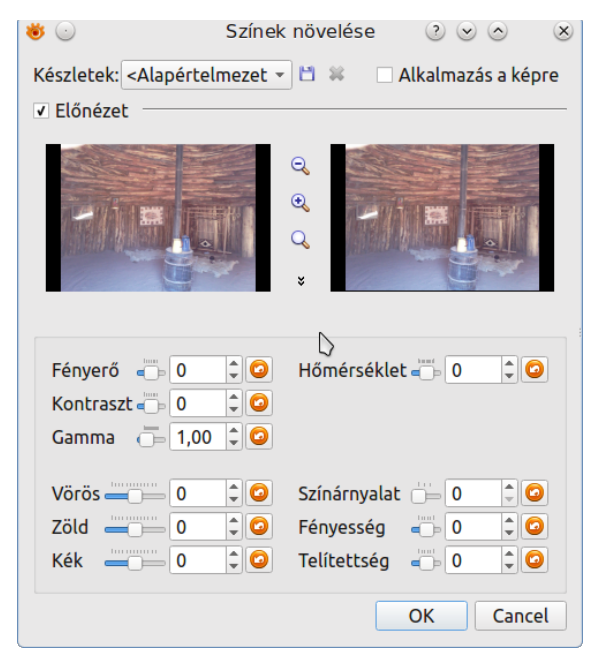

Itt Fényerő, Kontraszt, Színárnyalat, Fényesség és Telítettség van. A kontrasztot 15-re, a színárnyalatot 1-re, Fényességet -7-re és a Telítettséget 10-re állítottam. Látható előtte (balra) és utána (jobbra).

A **Hőmérséklettel** kapcsolatban nem vagyok biztos, de kipróbálható, hogy mit csinál.

Ha az eredeti képet használva a hőmérsékletet 30ra állítom, a következőt kapom:

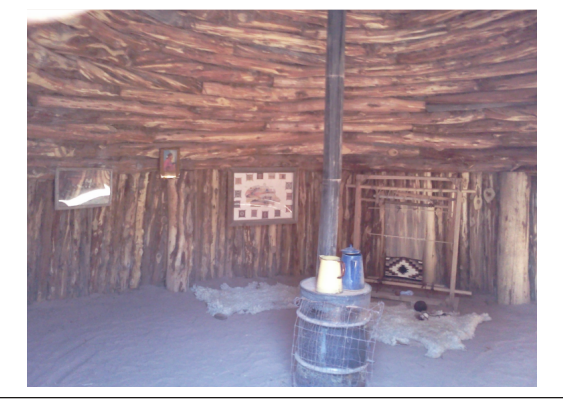

Úgy tűnik, ez több vöröset ad a képhez és a -30 pedig zöldebbé teszi. Tudom, hasznos lehet bizonyos helyzetekben, de talán takarékosan kell bánni vele. Én egy képen próbáltam ki, de ha te másképpen tapasztalod, légy szíves szólj.

Vágni és átméretezni a képeket egyszerű! Az átméretezést válaszd a menüből és egy ablakot kapsz. Add meg a kívánt méretet (vagy válassz a előre beállított értékekből fent) és kattints OK-ra.

| じ 🥶                          | Átméretezés 🤄 😒 🐟 🛛 🙁                     |
|------------------------------|-------------------------------------------|
| Készletek:                   | <alapértelmezett> 👻 🖺 🕷</alapértelmezett> |
| Képi                         | méret 0.4 Megapixel lesz                  |
| <ul> <li>Mintavét</li> </ul> | el                                        |
| Szélesség                    | 768 🗘 pixel 👻                             |
| Magasság                     | 579 🗘                                     |
| Metódus                      | Lanczos 👻                                 |
| Gamma                        | korrekció                                 |
| 🗸 Кеер га                    | itio                                      |
| Nyomtatási                   | méret                                     |
| Szélesség                    | 10,67 🗘 inches 🔹                          |
| Magasság                     | 8,04                                      |
| Felbontás                    | 72,00 🗘 Pixelek/inch 👻                    |
|                              | OK Cancel                                 |

A vágás kiválasztható a menüből (vagy az eszközsávból). Egy újabb sor, a mértek és koordináták adataival jelenik meg, mellette s Vág gombbal és egy Kijelölés mentése mint... gombbal. Ez tetszik, mert nem biztos, hogy meg akarok szabadulni az eredetitől. A gombbal menthetem a vágott verziót, miközben az eredeti megmarad.

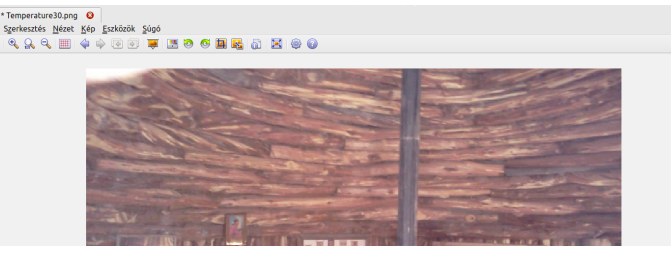

A programban az egyetlen kép ablakát "Megtekintő"nek hívják és a böngésző ablakot pedig – meglepetés - "Böngésző" ablaknak (amikor az eszközsávot szerkeszted, választanod kell közöttük a beállításokban). Nézzük meg egy kicsit közelebbről a böngésző ablakot. Van a szerkesztendő képem megnyitva és megnyitottam a Böngésző ablakot, amikor az eszközsávon a Böngészés ikonra kattintottam.

Hűha, rengeteg információ van ott! Tetszés szerint átrendezhető. Én úgy szeretem, hogy a fa van balra fent, a bélyegképek jobbra és az előnézet balra lent, de te úgy változtathatod meg, ahogyan csak akarod. Itt fent láthatók a fülek, mutatva, hogy mi van megnyitva. A böngésző mindig egy fülben nyílik meg az ablakban balra. Két eszkösáv található itt: egy az ablak tetején, egy a bélyegképek fölött. A felső tartalma (változtatható): Teljes képernyő, Nyomtatás, Átnevezés, Nézet mint..., Rendezés, Miniatűrök mérete, Fájlok megjelenítése az almappában, Képlopás, Kivitel, Csoportos átalakítás, Vissza, Előre, Forgatás óramutató járásával ellentétesen és óramutató járása szerint. Elrendezés, Beállítások és Névjegy.

Ezek közül sok magától értetődő, de néhány magyarázatot igényel. A **Teljes képernyő** majdnem azt csinálja, mint mindig: a választott képet a képernyő tejes méretében mutatja. Ebből

#### Nyaralási képek szerkesztése XnViewMP-vel

visszalépés az <ESC>-kel. A Szerkesztés **IPTC-IIM/XMP** lehetővé teszi a kiválasztott kép tulajdonságainak szerkesztését. Az ikonra kattintva a következő ablakot kapod:

| Képaláírás            | Kulcsszavak | Kategóriák | Kreditek | Státusz | D∢►                | And the second second |
|-----------------------|-------------|------------|----------|---------|--------------------|-----------------------|
| Képaláírás            |             |            |          |         |                    |                       |
|                       |             |            |          |         |                    |                       |
| Képaláírás í          | ró          |            |          |         |                    | mp/kep_8b.png < >     |
| Főcím                 |             |            |          |         |                    | Sablon mentése        |
|                       |             |            |          |         | * <b>&gt;</b>      | Sablon betöltése      |
| Speciális instrukciók |             |            |          | _       | V1 sablon betöltés |                       |
|                       |             |            |          |         |                    | Minden mező tisztítás |
|                       |             |            |          |         |                    |                       |
|                       |             |            |          |         |                    | D                     |
|                       |             |            |          |         |                    |                       |
|                       |             |            |          |         |                    |                       |
|                       |             |            |          |         |                    | Save Cancel           |

Ezzel feljegyzések, vagy kulcsszavak (a kereséséhez), illetve kategóriák és más egyéb adható hozzá.

A jobb oldali nyílra kattintva a **Rendezés** mellett, számos eljárás, fotórendezés jelenik meg. A fájlok betűrendes felsorolásához ragaszkodom, de más munkákhoz a képek méret, típus, dátum, vagy szín szerint rendezhető (a képek osztályozhatók, színes címkétet kaphatnak, én nem használom).

A **Képlopás** is hasznos. A PCLinuxOS ablakkezelői többségénél van képlopás, de ha az XnViewMP nyitva, innen is lehet. A képlopó ablak számos lehetőséggel bír. **Megjegyzés**: az XnViewMP-ről a saját képlopójával nem tudsz képet készíteni, mivel az azonnal eltűnik, ahogy az opciót kiválaszotod.

Az export (**Kivitel**) lehetővé teszi a kép eltérő formátumú mentését. A megjelenő ablak a kép exportálására számos opciót ad.

A Tömeges átalakítás lehetővé teszi több fotó egyidejű változtatását. Ebben az ablakban számos fül található: Bemenet, Akciók, Kimenet, Státusz és Beállítások. A Bemenet lehetnek azok a fájlok, amiket a csoportos átalakítási meghívása előtt kijelöltél, de be is húzhatod azokat az ablakba. Az Akciók-nál hozzá kell adnod egy műveletet (átméretezés, vagy keretezés) és azt itt beállítani. Többször használt műveletek menthetők a mentés gombra kattintva az ablak alján, elnevezés megadása mellett. A Kimenet-ben meg kell határoznod, hogy felülírnád-e az eredetit, vagy új, átnevezett fájl szeretnél és hová mentenéd. A Státusz-ban nem láthatsz semmit egészen addig, amíg ténylegesen nem végeztél konverziót és ami után értesítést kapsz arról, amit elvégzett és az esetleges hibákról. A Beállítások-ban nem túl sok minden található, olyanok, amik a többi ablakban nem voltak elérhetőek.

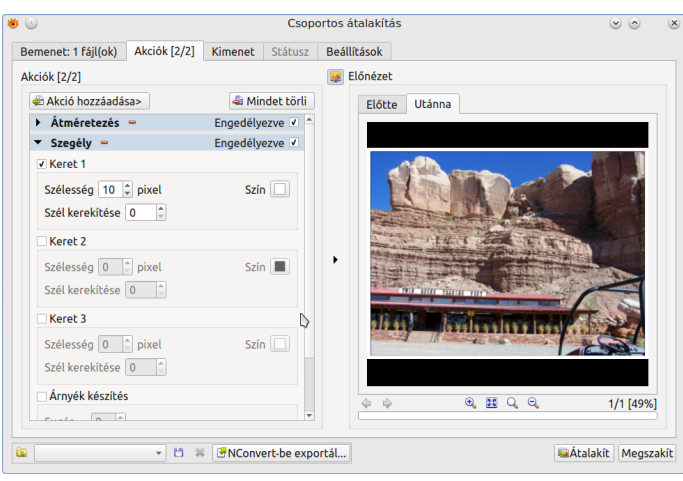

A bélyegképek fölött is van egy eszközsáv, amiben a következők találhatóak: az első sor egy eligazító sáv, az aktuális könyvtárral, kedvencek gombbal és kereső sávval. Alatta, előre és vissza nyilak, gombok az új könyvtár, átnevezés, törlés, rendezés, szűrés és nézet mint... műveletekhez, ez utóbbival megadható, mennyi információ jelenjen meg. Nézhetsz csak bélyegképeket, vagy adhatsz meg fájlnevet, címkét, vagy részletet, illetve mutathat ikonként, vagy listaként. A csúszka a bélyegkép méretét állítja.

A beállításaidnál meghatározhatod még azt is, hogy milyen információk jelenjenek meg a kép alatt. Menj a **Bélyegképek**-hez (a böngészőben) és kattints a **Címkék** fülre. Hosszú listát láthatsz, hogy mi jelenjen meg a bélyegkép alatt. Én általában a fájl nevét, méretét és kép méreteit akarom megjeleníteni. Az XnViewMP néhány előre beállított füllel érkezik, ebből agy Custom 2: (szélesség) x (magasság)1 és egy másik a Csutom1: {fókusz}mm f/{F-szám} (blende) {expozíciós idő} {ISO-érték}. Választhatsz milyen cimkéket akarsz megjeleníteni, van néhány előre beállított, és te is adhatsz hozzá.

Sok további képeffektust van, amit alkalmazhatsz. Amikor ráérsz "játszani", remélem kipróbálsz néhányat közülük, így meglátod, mire jók. Sok képnek, a vágáson, átméretezésen vagy világosításon túl, más is kell. Találhatsz olyan különleges effektust is, amire szükséged lehet. Én egy ideje használom ezt a programot, de még sokmindent meg tanulnom még! Remélem, hogy jó kiindulási alapot adtam az XnViewMP-ról ahhoz, hogy – mint a programoknál általában – használat közben megismerhessed.

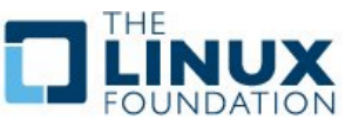

## **Defending Your Rights**

The Digital World